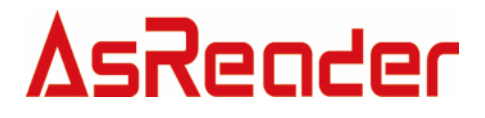

# **AsReader-P31N DemoApp**

操作マニュアル

Asterisk, Inc. 2025-05-21

# 変更履歴

| バージョン | 変更内容                                   | 日付         |
|-------|----------------------------------------|------------|
| 1.0   | 新規作成                                   | 2022/04/19 |
| 1.1   | ①「デフォルト設定に戻す」の内容を修正<br>②「ファームウェア更新」を追加 | 2023/2/7   |
| 1.2   | トラブルの解決方法の追加                           | 2024/01/22 |
| 1.3   | 「3.1. IP 設定」に説明を追加                     | 2025/05/21 |

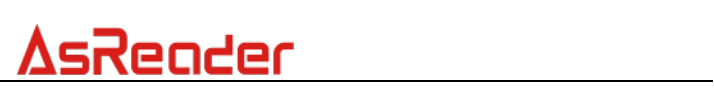

目 次

| 1.   | P31N 接続            |    |
|------|--------------------|----|
| 1.1. | USB VCP 接続         |    |
| 1.2. | TCP 接続             | 6  |
| 1.3. | エリア一覧              | 8  |
| 2.   | インベントリ             |    |
| 2.1. | アンテナ設定             |    |
| 2.2. | アンテナの読取条件          |    |
| 2.3. | RSSI               |    |
| 3.   | パラメータの設定と表示        | 12 |
| 3.1. | IP 設定              |    |
| 3.2. | 無線周波数出力パワー         |    |
| 3.3. | インベントリの動作時間        |    |
| 3.4. | インベントリの読取間隔        |    |
| 3.5. | リージョン              |    |
| 3.6. | Session            |    |
| 3.7. | チャンネル              |    |
| 3.8. | 衝突防止モード            |    |
| 3.9. | SDK バージョン          |    |
| 3.10 | ). ファームウェア設定の保存    |    |
| 3.11 | デフォルト設定に戻す         |    |
| 3.12 | 2. ファームウェア更新       |    |
| 4.   | タグに対しての操作          |    |
| 4.1. | タグのフィルタリング         |    |
| 4.2. | 操作対象タグの選定          |    |
| 4.3. | データの読取             |    |
| 4.4. | データの書き込み           |    |
| 4.5. | タグのロック/ロック解除/永久ロック |    |
| 4.6. | タグのキル              |    |

# <u>AsReader</u>

先に P31N DemoApp をダウンロードしてください。 ダウンロード URL:<u>https://asreader.jp/downloads/asr-P31N/</u>

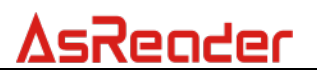

# 1. P31N 接続

# 1.1.USB VCP 接続

ステップ 1:下図の通りにスイッチを設定します。

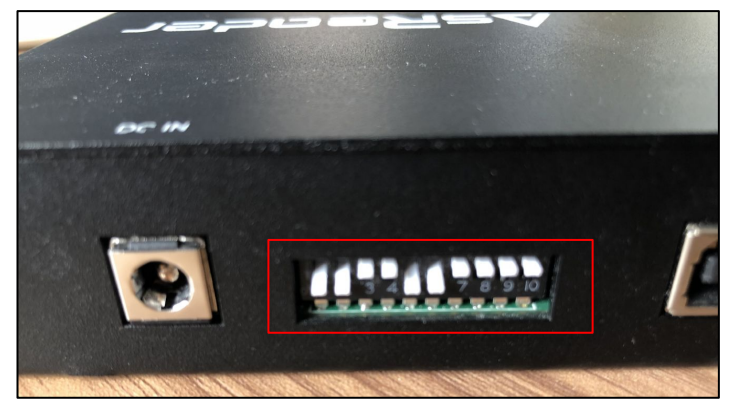

図 1-1-1 スイッチ設定

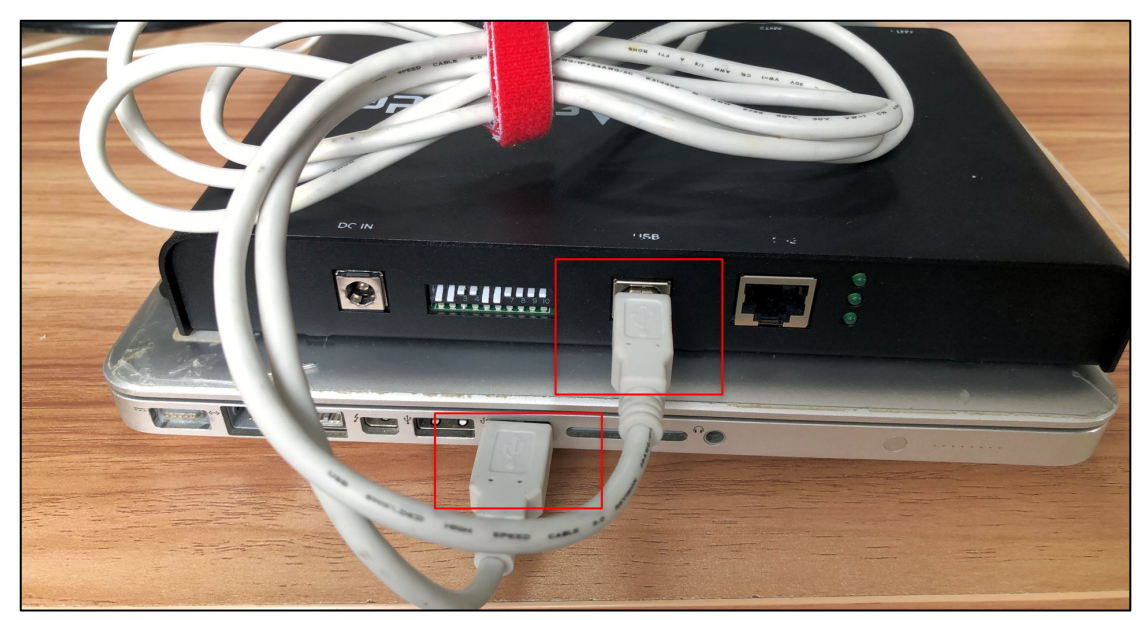

ステップ2:下図の通りにケーブルでパソコンに接続します。

図 1-1-2 パソコンに接続

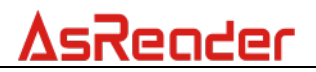

ステップ 3:下図の通りに電源に接続し、P31N に給電します。

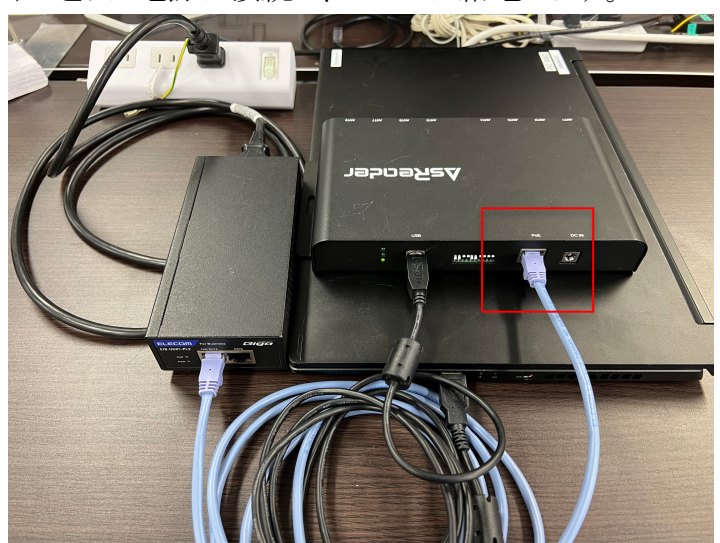

図 1-1-3 電源に接続

ステップ 4: DemoAPP を起動して、P31N が接続されている COM ポートを選択して「Connect」をクリックして、接続します。

接続に成功したら DemoAPP が下図の通りにアクティブになります。 機能設定は 3.パラメータの設定と表示をご参照ください。

| UNP<br>Port 50001<br>IP Sat<br>IP Sat<br>IP Sa | Subnet Mask                                                                                                | uch                  |                       |                                        |                                         |                |                                                                 |
|----------------------------------------------------------------------------------------------------|----------------------------------------------------------------------------------------------------|----------------------|-----------------------|----------------------------------------|-----------------------------------------|----------------|-----------------------------------------------------------------|
| Basic Operation Teg<br>Four Read Time<br>ANT1 ANT2 ANT6<br>ANT3 ANT7 ANT7<br>ANT4 ANT8<br>Ession_US V<br>FixedQ V                                                                                                    |                                                                                                    | Set                  |                       |                                        |                                         |                |                                                                 |
| ANT2 ANT6<br>ANT3 ANT7<br>ANT4 ANT8<br>I.dle Time<br>EEGIOM_US V<br>EESIOM_SO V<br>FixedQ V                                                                                                    | Read Time Set Power                                                                                        | Inventory Data       | ANTI A<br>Tag Count 0 | NT2 ANT3 ANT4 ANT<br>Inventory Round 0 | 5 ANT6 ANT7 ANT8<br>Elapsed Time(sec) 0 | RSSI (ON       | /off) ON OFF                                                    |
| RECOM_US V<br>SESSION_SO V<br>FixedQ V                                                                                                    | Get Power<br>Set Read Time<br>Get Read Time<br>ime: (10~2550ms)<br>Set Get                                 | Tag List<br>Index PC | EPC                   | Al RSSI Data                           | 1 Tag Count: 0<br>Antenna Port          | Flush<br>Count |                                                                 |
|                                                                                                    | Set Region Get Region<br>Set Session Get Session<br>Set Channel Get Channel<br>Set Collision Get Collision |                      |                       |                                        |                                         | To<br>To<br>To | :al Singulation:<br>O<br>tal Unique:<br>O<br>tal Duration (ms): |
| Registry<br>Registry: Update<br>Finnware                                                                                                    | Get SDK Version<br>Default Setting<br>Default Setting                                                      |                      |                       |                                        |                                         | Si             | 0<br>agulation Rate (tags/se<br>0                               |

図 1-1-4 DemoAPP 起動

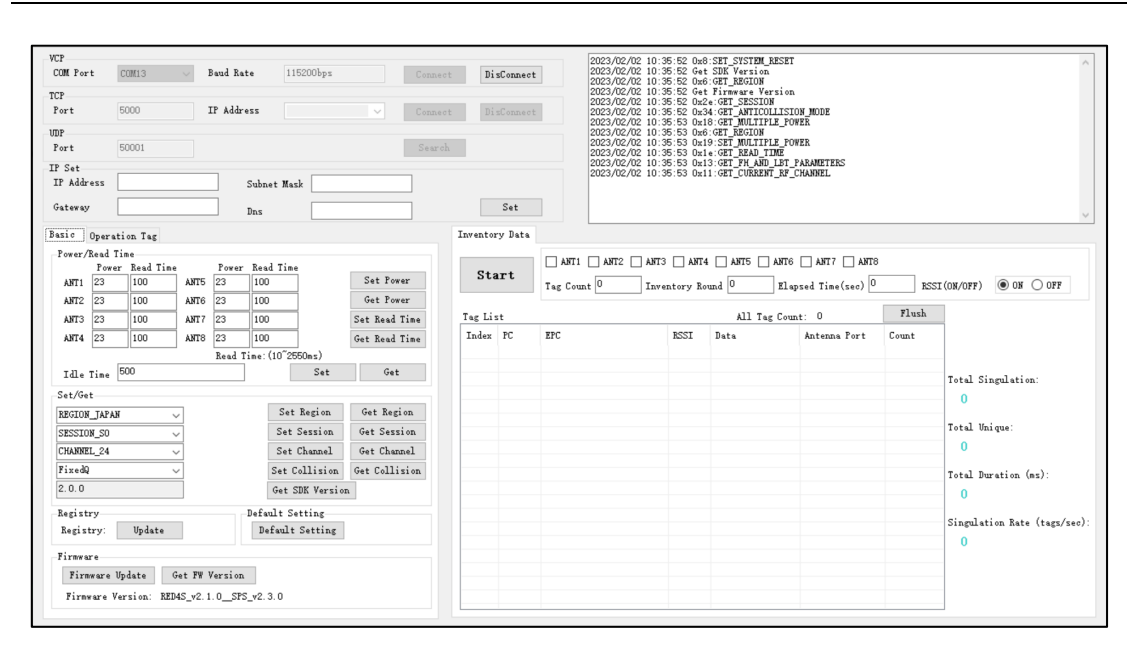

∆sReader

図 1-1-5 DemoAPP 接続成功

WindowsPC と、ドライバとの問題で繋がらない場合がございます。 その場合は USB ドライバを手動で入れることで対応できます。 手順は下記になります。

- USB ドライバをダウンロード https://www.silabs.com/documents/public/software/CP210x\_Windows\_Drivers.zip
- 2. Zip を解凍
- 3. 下記の exe ファイルを実行して USB ドライバをインストール 端末の CPU が 64bit の場合: CP210xVCPInstaller\_x64.exe 端末の CPU が 32bit の場合: CP210xVCPInstaller\_x86.exe
- 4. Windows を再起動

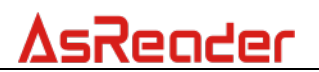

## 1.2.TCP 接続

ステップ1:下図の通りにスイッチを設定します。

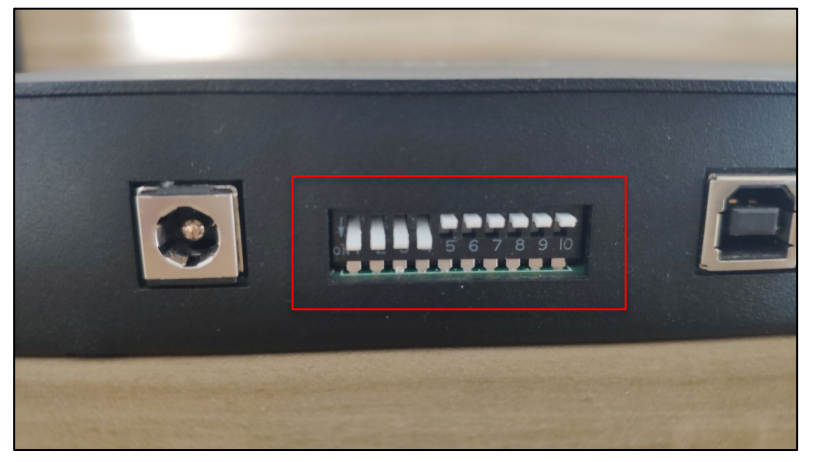

図 1-2-1 スイッチ設定

ステップ 2:ルータに接続します。 接続に成功したら下図の通りに P31Nの3つ目の LED が点灯します。

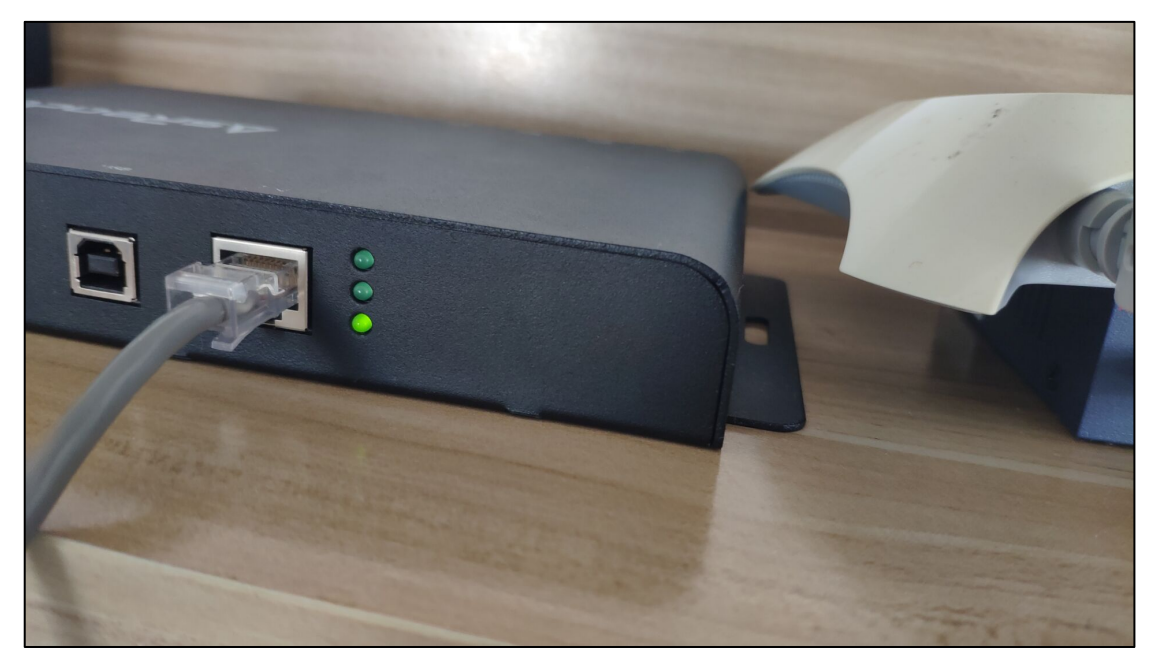

図 1-2-2 ルータに接続

ステップ 3:パソコンとルータを同じネットワークセグメントに接続し、P31N とパソコン が疎通できるネットワーク内にあることを確認します。

ステップ 4: DemoAPP を起動して、「Search」をクリックすると、「IP Address」に IP アドレスが表示されます。さらに「Connect」をクリックして、接続します。 接続に成功したら DemoAPP が下図の通りにアクティブになります。 機能設定は <u>3.パラメータの設定と表示</u>をご参照ください。

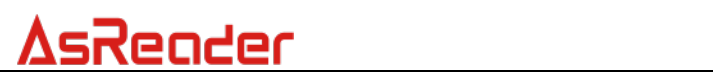

| VCP<br>COM Port COM | 13 V Baud Ra      | .te 115200bps     | Conne         | DisConnect     |             |            |          |                     |       | ^                                       |
|---------------------|-------------------|-------------------|---------------|----------------|-------------|------------|----------|---------------------|-------|-----------------------------------------|
| Port 5000           | J IP Addr         | ess               | ~ Conne       | ect DisConnect |             |            |          |                     |       |                                         |
| UDP                 |                   |                   |               |                |             |            |          |                     |       |                                         |
| Port 5000           | 01                |                   | Sear          | ch             |             |            |          |                     |       |                                         |
| IP Set              |                   |                   | _             |                |             |            |          |                     |       |                                         |
| IP Address          |                   | Subnet Mask       |               |                |             |            |          |                     |       |                                         |
| Gateway             |                   | Dns               |               | Set            |             |            |          |                     |       | ~                                       |
| Basic Operation     | Tag               |                   |               | Inventory Data |             |            |          |                     |       |                                         |
| -Power/Read Time-   |                   |                   |               |                |             |            | TTA ANTE | ANTE ANT 7 ANTE     |       |                                         |
| Power Re            | ead Time Power    | Read Time         | Cat Power     | Start          | ANII        | NIZ ANIJ A | II4 ANIO | ANIS ANIT ANI       |       |                                         |
| ANTI                | ANIO              |                   | Get Power     |                | Tag Count U | Inventory  | Round 0  | Elapsed Time(sec) 🍟 | RSSI  | (ON/OFF) ON OFF                         |
| ANIZ                | ANT 7             |                   | Set Read Time | Tag List       |             |            | All Tag  | r Count: 0          | Flush |                                         |
| ANTA                | ANTS              |                   | Get Read Time | Index PC       | EPC         | RSSI       | Data     | Antenna Port        | Count | 1                                       |
|                     | Read T            | Time: (10~2550ms) | Get head the  |                |             |            |          |                     |       |                                         |
| Idle Time           |                   | Set               | Get           |                |             |            |          |                     |       | T-tal Simulation:                       |
| Set/Get             |                   |                   |               |                |             |            |          |                     |       | n                                       |
| REGION_US           | $\sim$            | Set Region        | Get Region    |                |             |            |          |                     |       | , i i i i i i i i i i i i i i i i i i i |
| SESSION_SO          |                   | Set Session       | Get Session   |                |             |            |          |                     |       | Total Unique:                           |
|                     |                   | Set Channel       | Get Channel   |                |             |            |          |                     |       | 0                                       |
| FixedQ              |                   | Set Collision     | Get Collision |                |             |            |          |                     |       | Total Duration (ms):                    |
|                     |                   | Get SDK Version   | s             |                |             |            |          |                     |       | 0                                       |
| Registry            |                   | Default Setting   |               |                |             |            |          |                     |       | Simmlahian Raka (kana/asa)              |
| Registry: U         | Ipdate            | Default Setting   |               |                |             |            |          |                     |       | Singulation hate (taga/seo/             |
| Firnware            |                   |                   |               |                |             |            |          |                     |       | 0                                       |
| Firmware Upda       | te Get FW Version |                   |               |                |             |            |          |                     |       |                                         |
| Firmware Versi      | on:               |                   |               |                |             |            |          |                     |       |                                         |
|                     |                   |                   |               |                |             |            |          |                     |       |                                         |

図 1-2-3 DemoAPP 起動

| VCP<br>COM Port COM13 V Ba<br>TCP                         | ud Rate 115200bps                           | Conne                                       | DisConnec      | t         |           |                |                                     |       | ,               |
|-----------------------------------------------------------|---------------------------------------------|---------------------------------------------|----------------|-----------|-----------|----------------|-------------------------------------|-------|-----------------|
| VDP                                                       | Address 192.100.1.12                        | Conne                                       | ot DisConnec   | t         |           |                |                                     |       |                 |
| Fort 50001 IP Set IP Address Gateway                      | Subnet Mask                                 |                                             | Set            |           |           |                |                                     |       |                 |
| Sazic Operation Tag<br>Power/Read Time<br>Power Read Time | Power Read Time                             |                                             | Inventory Data | ANT1      | ANT2 ANT3 | ant4 🗌 ant5    | ante anti anti                      |       |                 |
| ANT1 ANT5<br>ANT2 ANT6<br>ANT3 ANT7                       |                                             | Set Power<br>Get Power<br>Set Read Time     | Tag List       | Tag Count | Invento   | ry Round 0 All | Elapsed Time(sec) 0<br>Tag Count: 0 | RSSI  | (ON/OFF) ON OFF |
| ANT4 ANT8 F                                               | lead Time: (10~2550ms)                      | Get Read Time<br>Get                        | Index PC       | EPC       | RS        | SI Data        | Antenna Port                        | Count |                 |
| -Set/Get<br>REGION_US                                     | Set Region                                  | Get Region                                  |                |           |           |                |                                     |       | O               |
| SESSION_SO V<br>FixedQ V                                  | Set Session<br>Set Channel<br>Set Collision | Get Session<br>Get Channel<br>Get Collision |                |           |           |                |                                     |       | O               |
| Registry                                                  | Get SDK Versio                              | n                                           |                |           |           |                |                                     |       | O               |
| Registry: Update<br>Firnware<br>Firnware Update Get FW Ve | Default Setting                             |                                             |                |           |           |                |                                     |       | 0               |
| Firmware Version:                                         |                                             |                                             |                |           |           |                |                                     |       |                 |

図 1-2-4 IP アドレスの取得

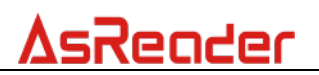

# 1.3.エリア一覧

| VCP        | -       |          | _       |         |         |              |                 |      |         |         |         | 2023/02/02 10                    | 35:52 Ox             | B:SET_SYSTEM_F                   | ESET                    |       |                            |
|------------|---------|----------|---------|---------|---------|--------------|-----------------|------|---------|---------|---------|----------------------------------|----------------------|----------------------------------|-------------------------|-------|----------------------------|
| COM Port   | COM     | 13       | $\sim$  | Baud Ra | te      | 115200bps    | Conn            |      | Di      | sConnec | t       | 2023/02/02 10:<br>2023/02/02 10: | 35:52 Ge<br>35:52 Ox | t SDK Version<br>6:GET_REGION    |                         |       |                            |
| TCP        |         |          |         |         |         |              |                 |      | _       |         |         | 2023/02/02 10:<br>2023/02/02 10: | 35:52 Ge<br>35:52 Ox | t Firmware Ver<br>2e:GET_SESSION | sion I                  |       |                            |
| Port       | 500     | 0        |         | IF Addr | e55     |              | ~ Conn          | lect | Di      |         | t       | 2023/02/02 10:<br>2023/02/02 10: | 35:52 Ox<br>35:53 Ox | 34:GET_ANTICOL<br>18:GET_MULTIPL | LISION_MODE<br>_E POWER |       |                            |
| UDP        |         |          |         |         |         |              |                 |      | _       |         |         | 2023/02/02 10                    | 35:53 Ox             | 6:GET_REGION                     | F POWER                 |       |                            |
| Port       | 500     | D1       |         |         |         |              | Sea             |      |         |         |         | 2023/02/02 10                    | 35:53 Ox             | 1e:GET_READ_TI                   | ME                      |       |                            |
| IP Set     |         |          |         | _       |         |              |                 |      |         |         |         | 2023/02/02 10:                   | 35:53 0x             | 11:GET_CURRENT                   | RF_CHANNEL              |       |                            |
| IF Address | ·       |          |         |         | Subnet  | Mask         |                 |      |         |         |         |                                  |                      |                                  |                         |       |                            |
| Gateway    |         |          |         |         | Dns     |              |                 |      |         | Set     |         |                                  |                      |                                  |                         |       |                            |
| Jazic Ope  | eration | Tag      |         |         |         |              |                 |      | Invento | ry Data |         |                                  |                      |                                  |                         |       |                            |
| Power/Rea  | d Time  |          |         |         |         |              | 1               | 1    |         |         |         |                                  |                      |                                  |                         |       |                            |
| P          | ower R  | ead Time |         | Power   | Read    | Time         | C + D           |      | Sta     | art     |         |                                  |                      | 4 [] ANI5 []                     |                         |       |                            |
| ANT1 23    | 3 1     | 00       | ANTS    | 23      | 100     | _            | Set Fower       |      |         |         | Tag Con | Inv Inv                          | entory R             | ound                             | Elapsed Time(sec)       | RSS   | I(ON/OFF)                  |
| ANT2 23    |         | 00       | ANT6    | 23      | 100     |              | Get Power       |      |         |         |         |                                  |                      |                                  |                         | Fluch |                            |
| ANT3 23    |         | 00       | ANT 7   | 23      | 100     |              | Set Read Time   |      | Tag Li  | st      |         |                                  |                      | ALL Tag                          | Lount: U                |       | -                          |
| ANT4 23    |         | 00       | ANT8    | 23      | 100     |              | Get Read Time   |      | Index   | rt      | EPU     |                                  | RSSI                 | Data                             | Antenna Fort            | Lount |                            |
|            | 500     |          |         | Read 7  | [ime:(1 | 0 2550ms)    |                 |      |         |         |         |                                  |                      |                                  |                         |       |                            |
| Idle Tim   | ne 600  |          |         |         |         | Set          | Get             |      |         |         |         |                                  |                      |                                  |                         |       | Total Singulation:         |
| Set/Get    |         |          | _       |         | _       |              |                 |      |         |         |         |                                  |                      |                                  |                         |       | 0                          |
| REGION_JA  | PAN     | `        | ~       |         |         | Set Region   | Get Region      |      |         |         |         |                                  |                      |                                  |                         |       | - 1 W 1                    |
| SESSION_S  | 0       | `        | ~       |         |         | Set Session  | Get Session     |      |         |         |         |                                  |                      |                                  |                         |       | lotal Unique:              |
| CHANNEL_2  | 24      | `        | ~       |         |         | Set Channel  | Get Channel     |      |         |         |         |                                  |                      |                                  |                         |       | U                          |
| FixedQ     |         |          | ~       |         | S       | et Collision | n Get Collision |      |         |         |         |                                  |                      |                                  |                         |       | Total Duration (ms):       |
| 2.0.0      |         |          |         |         | G       | et SDK Vers  | ion             |      |         |         |         |                                  |                      |                                  |                         |       | 0                          |
| Registry   |         |          |         |         | Defaul  | t Setting    |                 |      |         |         |         |                                  |                      |                                  |                         |       |                            |
| Registry   | : 1     | Jpdate   |         |         | Def     | ault Setting | ī.              |      |         |         |         |                                  |                      |                                  |                         |       | Singulation Kate (tags/sec |
| Firnware   |         |          |         |         |         |              |                 |      |         |         |         |                                  |                      |                                  | 0                       |       |                            |
| Firmwar    | re Upda | te (     | Get FW  | Version |         |              |                 |      |         |         |         |                                  |                      |                                  |                         |       |                            |
| Firmwar    | e Versi | on: REI  | 4S v2.1 | LO SPS  | 5 v2.3. | 0            |                 |      |         |         |         |                                  |                      |                                  |                         |       | -                          |
|            |         |          |         |         |         | -            |                 |      |         |         |         |                                  |                      |                                  |                         |       |                            |

図 1-3-1 Inventory Setting エリア

| VCP         COMI Fort         COMI3         Band Rate         115200bps           TCP         Fort         5000         IP Address         \vee           VDP         Fort         50001         \vee         \vee | Connect<br>Connect<br>Search | DisConnect               | 2023/02/02 10:<br>2023/02/02 10:<br>2023/02/02 10:<br>2023/02/02 10:<br>2023/02/02 10:<br>2023/02/02 10:<br>2023/02/02 10:<br>2023/02/02 10: | 48:50 Get<br>48:50 0x6<br>48:50 0x2<br>48:50 0x3<br>48:50 0x3<br>48:50 0x1<br>48:50 0x1<br>48:51 0x1<br>48:51 0x1 | SDK Version<br>GET_REGION<br>1e:GET_SESSION<br>1e:GET_ANTICOLLISI<br>8:GET_MULTIPLE_PO<br>8:GET_MULTIPLE_PO<br>1:GET_FH_AND_LET_<br>1:GET_CURRENT_RP_ | ON_MODE<br>WER<br>PARAMETERS<br>CHANNEL  |       | ^                                 |
|----------------------------------------------------------------------------------------------------|------------------------------|--------------------------|----------------------------------------------------------------------------------------------------|----------------------------------------------------------------------------------------------------|----------------------------------------------------------------------------------------------------|------------------------------------------|-------|-----------------------------------|
| IF Set                                                                                                    |                              | Set<br>Inventory Data    |                                                                                                    |                                                                                                    |                                                                                                    |                                          |       | ~                                 |
| RESERVED DEPC DID USER Salacted Tag Salacted Tag:                                                                                                    |                              | <b>Start</b><br>Tag List | ANT1 ANT2 ANT<br>Tag Count 0 Inv                                                                                                    | 3 🗌 ANT4<br>entory Ro                                                                                             | ANT5 ANT6<br>und 0 Ela<br>All Tag Cour                                                                                                    | DANT7 DANT8<br>psed Time(sec) 0<br>nt: 0 | RSS   | I (ON/OFF)                        |
| Start Address: U Target: SESSION_SO  Action ACTION_ASLINVA_ISLINVE                                                                                                    | Select                       | Index PC                 | EPC                                                                                                    | RSSI                                                                                                    | Data                                                                                                    | Antenna Port                             | Count | Total Singulation:                |
| Write/Read/Kill Tag           Write Memory: (Hex)           Start Address:                                                                                                    | ¥rite                        |                          |                                                                                                    |                                                                                                    |                                                                                                    |                                          |       | 0<br>Total Unique:<br>0           |
| Length 0 Password: (Hex) 00000000                                                                                                    | Read<br>Kill                 |                          |                                                                                                    |                                                                                                    |                                                                                                    |                                          |       | Total Duration (ms):              |
| Lock Tag<br>Kill Access EPC TID User<br>Mask(2/1)                                                                                                    | Look                         |                          |                                                                                                    |                                                                                                    |                                                                                                    |                                          |       | Singulation Rate (tagm/see):<br>0 |

図 1-3-2 OperationTag エリア

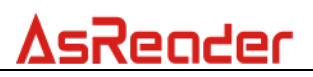

\_\_\_\_

| VCP<br>COM Port<br>TCP<br>Port<br>VDP<br>Port<br>IP Set | COM13<br>5000<br>50001                    | Baud R                      | ate 115200bps                          | Conne<br>Conne<br>Sear | DisConnector   | 2023/02/02<br>2023/02/02<br>2023/02/02<br>2023/02/02<br>2023/02/02<br>2023/02/02<br>2023/02/02<br>2023/02/02<br>2023/02/02<br>2023/02/02<br>2023/02/02<br>2023/02/02 | 10:35:52 0x<br>10:35:52 0x<br>10:35:52 0x<br>10:35:52 0x<br>10:35:52 0x<br>10:35:53 0x<br>10:35:53 0x<br>10:35:53 0x<br>10:35:53 0x<br>10:35:53 0x<br>10:35:53 0x<br>10:35:53 0x | 8:SET_SYSTEM_F<br>t SDK Version<br>6:GET_REGION<br>2:GET_SESSION<br>34:GET_ANTICOL<br>18:GET_MULTIPI<br>6:GET_REGION<br>19:SET_MULTIPI<br>19:SET_MULTIPI<br>13:GET_FH_AND<br>11:GET_CURRENT | ESET<br>TISION MODE<br>E_FOWER<br>E_FOWER<br>DE<br>DETFRAMETERS<br>ERF_CHANNEL |       | ,                           |
|---------------------------------------------------------|-------------------------------------------|-----------------------------|----------------------------------------|------------------------|----------------|----------------------------------------------------------------------------------------------------|----------------------------------------------------------------------------------------------------|----------------------------------------------------------------------------------------------------|--------------------------------------------------------------------------------|-------|-----------------------------|
| IP Address<br>Gateway                                   |                                           |                             | Subnet Mask                            |                        | Set            |                                                                                                    |                                                                                                    |                                                                                                    |                                                                                |       |                             |
| Power/Read<br>Power/Read<br>ANT1 23                     | ation Tag<br>Time<br>ver Read Time<br>100 | ANT5 23                     | r Read Time                            | Set Power              | Inventory Data | ANT1 ANT2                                                                                                    | ANT3 🗌 ANT<br>Inventory R                                                                                                    | 4 ANT5                                                                                                    | ANT6 ANT7 ANT8<br>Elspsed Time(sec) 0                                          | RSS   | I(0N/OFF)                   |
| ANT2 23                                                 | 100                                       | ANT6 23                     | 100                                    | Get Power              | Tag List       |                                                                                                    |                                                                                                    | All Tag                                                                                                    | Count: 0                                                                       | Flush |                             |
| ANT4 23<br>Idle Time                                    | 100                                       | ANTS 23<br>Read             | 100<br>100<br>Time: (10~2550ms)<br>Set | Get Read Time<br>Get   | Index PC       | EPC                                                                                                    | RSSI                                                                                                    | Data                                                                                                    | Antenna Port                                                                   | Count |                             |
| Set/Get                                                 |                                           |                             |                                        |                        |                |                                                                                                    |                                                                                                    |                                                                                                    |                                                                                |       | 0                           |
| REGION_JAP/                                             | AN 🗸                                      | /                           | Set Region                             | Get Region             |                |                                                                                                    |                                                                                                    |                                                                                                    |                                                                                |       |                             |
| SESSION_SO                                              | · · · · · · · · · · · · · · · · · · ·     |                             | Set Session                            | Get Session            |                |                                                                                                    |                                                                                                    |                                                                                                    |                                                                                |       | Total Unique:               |
| CHANNEL_24                                              | ``````````````````````````````````````    |                             | Set Channel                            | Get Channel            |                |                                                                                                    |                                                                                                    |                                                                                                    |                                                                                |       | 0                           |
| FixedQ<br>2.0.0                                         | ``````````````````````````````````````    |                             | Set Collision<br>Get SDK Versio        | Get Collision<br>n     |                |                                                                                                    |                                                                                                    |                                                                                                    |                                                                                |       | Total Duration (ms):        |
| Registry                                                |                                           |                             | Default Setting                        |                        |                |                                                                                                    |                                                                                                    |                                                                                                    |                                                                                |       |                             |
| Registry:                                               | Update                                    |                             | Default Setting                        |                        |                |                                                                                                    |                                                                                                    |                                                                                                    |                                                                                |       | Singulation Kate (tags/sec. |
| Firmware<br>Firmware<br>Firmware                        | Update G<br>Version: RED                  | et FW Versio<br>4S_v2.1.0SH | n<br>PS_v2. 3. 0                       |                        |                |                                                                                                    |                                                                                                    |                                                                                                    |                                                                                |       |                             |

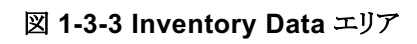

| VCP<br>COM Port      | COM13               | ~ 1      | Baud Rat    | te 1152          | 00bps  | Conne                     | ot   | DisConne  | σt    | ſ           | 2023/02/02 10:<br>2023/02/02 10:<br>2023/02/02 10: | 35:52 Oxi<br>35:52 Ge<br>35:52 Oxi | SET_STST<br>SDK Ver:<br>GET_REGI | IEM_RESET<br>sion<br>ION |               |       | ^                            |
|----------------------|---------------------|----------|-------------|------------------|--------|---------------------------|------|-----------|-------|-------------|----------------------------------------------------|------------------------------------|----------------------------------|--------------------------|---------------|-------|------------------------------|
| TCP                  |                     |          |             |                  |        |                           |      |           |       | L           | 2023/02/02 10:                                     | 35:52 Ge                           | Firmwar                          | e Version                |               |       |                              |
| Port                 | 5000                | 1        | EP Addre    | 229              |        | <ul> <li>Conne</li> </ul> |      | DisConne  |       | L           | 2023/02/02 10:                                     | 35:52 Ox                           | 4 GET_AN                         | TICOLLISIO               | MODE          |       |                              |
| UDP                  |                     |          |             |                  |        |                           |      |           |       | L           | 2023/02/02 10:                                     | 35:53 Ox                           | GET_REG                          | ION                      | TER .         |       |                              |
| Port                 | 50001               |          |             |                  |        | Sear                      | ch   |           |       | L           | 2023/02/02 10:                                     | 35:53 0x                           | e:GET_RE                         | AD_TIME                  | ER .          |       |                              |
| IP Set<br>IP Address |                     |          |             | Subnet Mask      |        |                           |      |           |       | L           | 2023/02/02 10:                                     | 35:53 Ux<br>35:53 Ox               | 13:GET_FR                        | _AND_LET_F<br>RRENT_RF_C | HANNEL        |       |                              |
| Gateway              |                     |          |             | Das              |        |                           |      | Set       |       | L           |                                                    |                                    |                                  |                          |               |       |                              |
| Basic Oper           | ation Tag           |          |             |                  |        |                           | Inve | atory Dat | 8     |             |                                                    |                                    |                                  |                          |               |       |                              |
| Power/Read           | Time                |          |             |                  |        |                           |      |           |       | <b>TT 1</b> |                                                    | 2                                  |                                  | ANTE                     |               |       |                              |
| ANT1 23              | rer Read Tim<br>100 | ANT5     | Power<br>23 | Read Time<br>100 |        | Set Power                 | 5    | Start     | Tag C | our         | nt 0 Inv                                           | entory R                           | und 0                            | Elap                     | sed Time(sec) | RSS   | I (ON/OFF)                   |
| ANT2 23              | 100                 | ANT6     | 23          | 100              |        | Get Power                 |      |           |       |             |                                                    |                                    |                                  |                          |               |       |                              |
| ANT3 23              | 100                 | ANT 7    | 23          | 100              |        | Set Read Time             | Tag  | List      |       |             |                                                    |                                    | A11                              | . Tag Coun               | t: 0          | Flush |                              |
| ANT4 23              | 100                 | ANT8     | 23          | 100              |        | Get Read Time             | Ind  | lex PC    | EPC   |             |                                                    | RSSI                               | Data                             |                          | Antenna Port  | Count |                              |
|                      |                     |          | Read T      | 'ime: (10~2550   | ns)    |                           |      |           |       |             |                                                    |                                    |                                  |                          |               |       |                              |
| Idle Time            | 500                 |          |             |                  | Set    | Get                       |      |           |       |             |                                                    |                                    |                                  |                          |               |       | Total Singulation:           |
| Set/Get              |                     | _        |             |                  |        |                           |      |           |       |             |                                                    |                                    |                                  |                          |               |       | 0                            |
| REGION_JAP.          | AN                  | ~        |             | Set Re           | gion   | Get Region                |      |           |       |             |                                                    |                                    |                                  |                          |               |       | Total Unique:                |
| SESSION_SO           | 1                   | ~        |             | Set Se           | ssion  | Get Session               |      |           |       |             |                                                    |                                    |                                  |                          |               |       | o onique.                    |
| CHANNEL_24           | 1                   | ~        |             | Set Ch           | annel  | Get Channel               |      |           |       |             |                                                    |                                    |                                  |                          |               |       | ·                            |
| FixedQ               |                     | ~        |             | Set Col          | lision | Get Collision             |      |           |       |             |                                                    |                                    |                                  |                          |               |       | Total Duration (ms):         |
| 2.0.0                |                     |          |             | Get SDK          | Versio | n                         |      |           |       |             |                                                    |                                    |                                  |                          |               |       | 0                            |
| Registry             |                     | _        |             | Default Sett     | ing    |                           |      |           |       |             |                                                    |                                    |                                  |                          |               |       | Singulation Rate (tags/sec): |
| Registry:            | Update              |          |             | Default Se       | tting  |                           |      |           |       |             |                                                    |                                    |                                  |                          |               |       | 0                            |
| Firmware             |                     |          |             |                  |        |                           |      |           |       |             |                                                    |                                    |                                  |                          |               |       |                              |
| Firmware             | Update              | Get FW 1 | Version     |                  |        |                           |      |           |       |             |                                                    |                                    |                                  |                          |               |       | -                            |
| Firmware             | Version: RE         | D4S_v2.1 | .0_SPS      | 5_v2.3.0         |        |                           |      |           |       |             |                                                    |                                    |                                  |                          |               |       |                              |
|                      |                     |          |             |                  |        |                           |      |           |       | _           |                                                    |                                    |                                  |                          | 1             |       |                              |

図 1-3-4 通知エリア

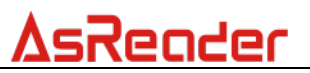

# 2.インベントリ

操作手順:

- (1) インベントリ用のアンテナを設定します。
- (2) インベントリを行うタグ数/回数/持続時間を設定します。
- (3) タグの RSSI データを表示するかどうかを設定します。
- (4)「Start」をクリックすると、ボタン名が「Stop」に変わり、P31N がインベントリを 開始します。インベントリできたデータがリアルタイムに更新/表示されます。
- (5)「Stop」をクリックすると、P31N がインベントリを停止します。
- (6)「Flush」をクリックして、Inventory Data エリア及び通知エリアの全てのデー タをクリアします。

| Inventor | ry Data |                      |                                                                         |                |                    |       |                              |  |  |  |  |  |  |  |  |
|----------|---------|----------------------|-------------------------------------------------------------------------|----------------|--------------------|-------|------------------------------|--|--|--|--|--|--|--|--|
|          |         | 🖂 ANT1 🖂 ANT2 🖂 ANT3 | ] ant 1 ight ant 2 ight 3 ight 4 ight 5 ight 6 ight 7 ight 7 ight 8 $0$ |                |                    |       |                              |  |  |  |  |  |  |  |  |
| Sta      | irt     | Tag Count 0 Inve     | entory Ro                                                               | und O H        | lapsed Time(sec) 0 | RSSI  | I (ON/OFF) 🖲 ON 🔿 OFF        |  |  |  |  |  |  |  |  |
| Tag Lis  | st      |                      |                                                                         | 2<br>All Tag C | Count: 5           | Flush | 6                            |  |  |  |  |  |  |  |  |
| Index    | PC      | EPC                  | RSSI                                                                    | Data           | Antenna Port       | Count |                              |  |  |  |  |  |  |  |  |
| 1        | 3000    | 30299C99675A17400000 | -64.5                                                                   |                | S1                 | 3     |                              |  |  |  |  |  |  |  |  |
| 2        | 3000    | 30299C99675A17400000 | -60.1                                                                   |                | S2                 | 3     |                              |  |  |  |  |  |  |  |  |
| 3        | 3000    | 30299C99675A17400000 | -47.8                                                                   |                | S7                 | 2     | Total Singulation:           |  |  |  |  |  |  |  |  |
| 4        | 3000    | 30299C99675A17400000 | -70.8                                                                   |                | S7                 | 2     | 11                           |  |  |  |  |  |  |  |  |
| 5        | 3000    | 30299C99675A17400000 | -64.9                                                                   |                | S7                 | 1     | 11                           |  |  |  |  |  |  |  |  |
|          |         |                      |                                                                         |                |                    |       | Total Unique:                |  |  |  |  |  |  |  |  |
|          |         |                      |                                                                         |                |                    |       | 5                            |  |  |  |  |  |  |  |  |
|          |         |                      |                                                                         |                |                    |       | Total Duration (ms):         |  |  |  |  |  |  |  |  |
|          |         |                      |                                                                         |                |                    |       | 18609                        |  |  |  |  |  |  |  |  |
|          |         |                      |                                                                         |                |                    |       | Singulation Rate (tags/sec): |  |  |  |  |  |  |  |  |
|          |         |                      |                                                                         |                |                    |       | 0.6                          |  |  |  |  |  |  |  |  |

図 2-1 インベントリ

データ説明:

| All Tag Count      | インベントリできたタグ数                          |
|--------------------|---------------------------------------|
| Total Singulation  | リストにある全てのタグのインベントリした回数の総計(「Count」列の数値 |
|                    | の総計)                                  |
| Total Unique       | インベントリできたタグ数                          |
| Total Duration(ms) | 「Start」をクリックした後のインベントリ累積時間。単位:ミリ秒     |
| Singulation        | インベントリの速度。単位:個/秒                      |
| Rate(tags/sec)     |                                       |

### 表 2-2 データ説明

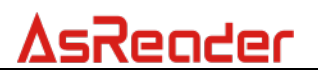

#### カラム説明:

| Index        | データのシリアル番号                        |
|--------------|-----------------------------------|
| PC           | タグの PC データ                        |
| EPC          | タグの EPC データ                       |
| RSSI         | タグが最後にインベントリされた時にタグから受け取る電波強度     |
| Data         | タグを読取/書込み/ロックする時に読み取ったデータあるいは操作結果 |
| Antenna Port | タグが最後にインベントリされた時のアンテナ             |
| Count        | タグがインベントリされた回数                    |

#### 表 2-3 カラム説明

### 2.1.アンテナ設定

P31N は最大8本のアンテナの同時動作をサポートしています。必要に応じて使用するアンテナを設定してください。

 $\checkmark$  ant1  $\checkmark$  ant2  $\checkmark$  ant3  $\checkmark$  ant4  $\checkmark$  ant5  $\checkmark$  ant6  $\checkmark$  ant7  $\checkmark$  ant8

#### 図 2-1-1 アンテナ設定

### 2.2.アンテナの読取条件

(1) インベントリのタグ数(Tag Count):設定したタグ数に達するとインベントリを停止します。設定範囲:0~255、0:無制限

(2) インベントリの持続時間(Elapsed Time):設定した持続時間に達するとインベントリを停止します。設定範囲:0~255、0:無制限

(3) インベントリの回数(Inventory Round):設定した回数に達するとインベントリを 停止します。設定範囲:0~65535、0:無制限

Tag Count 0 Inventory Round 0 Elapsed Time(sec) 0

### 図 2-2-1 アンテナの読取条件

### 2.3.RSSI

インベントリーする時に、タグの RSSI データを表示するかどうかを設定します。 ON:表示、OFF:非表示

RSSI(ON/OFF) 💿 ON 🔘 OFF

#### 図 2-3-1 RSSI

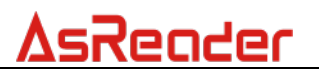

# 3. パラメータの設定と表示

**P31N** が接続(USB VCP/TCP)に成功した後、**P31N** に対してパラメータの設定/ 表示ができます。

### 3.1.IP 設定

TCP 接続に成功した後、IP アドレスの変更ができます。

※IP アドレスの他にも、Subnet Mask, Gateway, DNSも設定する必要があります。(図 3-1-1 IP 参照)

| IP Set     |             |   |     |
|------------|-------------|---|-----|
| IP Address | Subnet Mask | ſ |     |
| Gateway    | Dns         |   | Set |

図 3-1-1 IP

### 3.2. 無線周波数出力パワー

P31Nの各アンテナのパワーを設定/取得します。 パワーの設定範囲がリージョンによって異なります。 日本:13~23dBm

口本: 13~230DIII

中国:13~25dBm

上記以外:13~27dBm

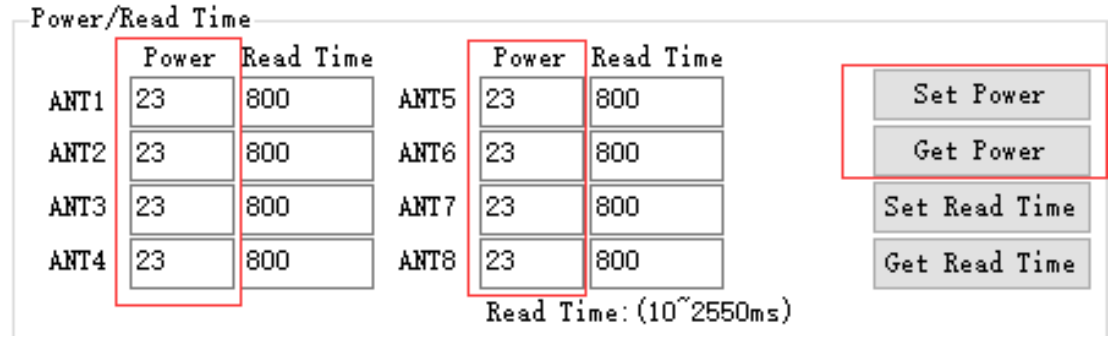

図 3-2-1 無線周波数出力パワー

### 3.3.インベントリの動作時間

P31Nの各アンテナのインベントリの動作時間を設定/取得します。 設定範囲:10~2550ms。

# **AsReader**

| -Power/1 | Read Tim | e         |       |         |              | •     |               |
|----------|----------|-----------|-------|---------|--------------|-------|---------------|
|          | Power    | Read Time |       | Power   | Read Time    |       |               |
| ANT1     | 23       | 800       | ANT5  | 23      | 800          |       | Set Power     |
| ANT2     | 23       | 800       | ANT6  | 23      | 800          |       | Get Power     |
| ANT3     | 23       | 800       | ANT 7 | 23      | 800          |       | Set Read Time |
| ANT4     | 23       | 800       | ANT8  | 23      | 800          |       | Get Read Time |
|          |          |           | 1     | Read Ti | ime: (10°258 | 50ms) |               |

図 3-3-1 インベントリの動作時間

# 3.4.インベントリの読取間隔

P31Nのインベントリの読取間隔を設定/取得します。

| Idle Time | 888 | Set | Get |
|-----------|-----|-----|-----|
|           |     |     |     |

図 3-4-1 インベントリの間隔時間

### 3.5.リージョン

P31Nのリージョンを設定/取得します。

REGION\_EUROPE

Set Region

Get Region

図 3-5-1 リージョン

## 3.6. Session

P31Nの Session を設定/取得します。

タグの応答時間を変更できます。(応答時間はタグの仕様によって異なります)

S0: 読み取ったタグは即時に再読取可能状態になります。

 $\sim$ 

S1: 読み取ったタグは 0.5~5 秒間は再読取ができません。

S2, S3: 読み取ったタグは電波を受け終わってから 2~60 秒間は再読取ができません。

※S2とS3は同じ仕様ですが相互の関連性がありません。複数のリーダーで運用する場合に使い分けてください。

|  | SESSION_SO | ~ |  | Set Session | Get Session |
|--|------------|---|--|-------------|-------------|
|--|------------|---|--|-------------|-------------|

### 図 3-6-1 Session

## 3.7.チャンネル

P31N のチャンネルを設定/取得します。

**AsReader** 

| CHANNEL_10 | ~ |              | Set Channel | Get Channel |
|------------|---|--------------|-------------|-------------|
|            |   | 図 3-7-1 チャンン | ネル          |             |

### 3.8. 衝突防止モード

P31Nの衝突防止モードを設定/取得します。 DynamicQに設定すると、読取速度が速くなる場合があります。

|  | F | i | x | e | d۵ | Į |
|--|---|---|---|---|----|---|
|--|---|---|---|---|----|---|

| Set | Collision | Ge | t Collision |
|-----|-----------|----|-------------|
|     |           |    |             |

図 3-8-1 衝突防止モード

# 3.9. SDK バージョン

DemoApp にある P31N の SDK バージョンを取得します。

| 1.1.0 |             | Get SDK Version |
|-------|-------------|-----------------|
|       | 図 3-9-1 SDF | (バージョン          |

## 3.10. ファームウェア設定の保存

画面に設定したパラメータを P31N の内部に保存します。電源を切っても設定が保持されます。

| -Registry |        |
|-----------|--------|
| Registry: | Update |

図 3-10-1 設定保存

# 3.11. デフォルト設定に戻す

P31N のパラメータをデフォルト値に戻します。ただし、Region の設定は対象外です。

**※ReadingTub**を使用し

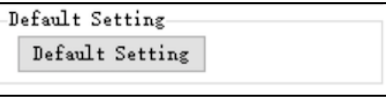

ている場合、デフォルト

値に戻した後、以下のパ

\_\_\_\_\_\_ ラメータを手動で設定し

てください。設定を行う前に必ず ReadingTub のサイドアンテナを P31N の ANT1 と ANT3、センターアンテナを ANT2 に接続していることを確認してください。

| 出力 (Power)       | :ANT1 15dBm;ANT2 21dBm;ANT3 15dBm |
|------------------|-----------------------------------|
| 読取時間 (Read Time) | :ANT1 150ms;ANT2 400ms;ANT3 150ms |
| 停止時間 (IdleTime)  | :ANT1 150ms                       |
| セッション(Session)   | :S1                               |

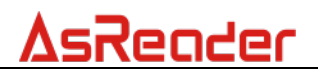

図 3-11-1 デフォルト設定に戻す

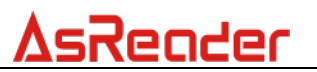

## 3.12. ファームウェア更新

(1)ファームウェアの更新(Firmware Update):更新対象のファームウェアファイルを 選択して更新を行います。 ※ファームウェア更新後、必ず P31N を再起動してください。

(2)ファームウェアバージョンの取得(Get FW Version):P31N のファームウェアバー ジョンを取得して、Firmware Version に表示させます。

| Firmware Update | Get FW Version |  |  |
|-----------------|----------------|--|--|
|-----------------|----------------|--|--|

図 3-12-1 ファームウェア更新

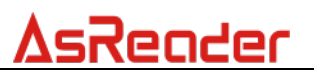

# 4. タグに対しての操作

### 4.1.タグのフィルタリング

操作手順:

例) EPC の値が 2800 で始まるタグのフィルタリング設定。

(1)フィルタリング対象のメモリ領域を選択します。

(2)「Selected Tag」にフィルタリングの情報を入力します。

(3)「Start Address」にフィルタリングのスタートアドレスを入力します。EPC の先頭の

データからフィルタリングする場合、2を設定してください。

(4)「Target」を SL\_FLAG に設定します。

(5)「Action」をACTION\_ASLINVA\_DSLINVB に設定します。

(6)「Select」をクリックすると、通知エリアに設定結果が表示されます。

| Basic Uperation lag               | Inventor | y Data |                         |          |                |               |         |
|-----------------------------------|----------|--------|-------------------------|----------|----------------|---------------|---------|
| CRESERVED EFC TID USER            | Sta      | rt     | 🗹 ANT1 🔽 ANT2 🔽 ANT3 💆  | ANT4 🗹   | ANT5 🗹 ANT6 🗹  | ANT7 🗹 ANT8   | _       |
| Selected Tag                      |          |        | Tag Count 0 Invento     | ry Round | 0 Elapsed      | l Time(sec) U | RSSI (C |
| Selected Tag: 2800                |          |        |                         |          | 11 7 6 11      | 0             | Flush   |
| Start Address: 2 3                | lag Lis  |        |                         |          | ALL lag Lount: | 2             | -       |
| Select                            | Index    | PC     | EPC                     | RSSI     | Data           | Antenna Port  | Count   |
| Target: SL_FLAG 🗸 🔮               | 1        | 3000   | 28009C99675A174000000C6 | -66.3    |                | S8            | 3       |
| Action ACTION_ASLINVA_DSLINVB V 5 | 2        | 3000   | 28009C99675A174000000F0 | -62.0    |                | S8            | 2       |
|                                   |          |        |                         |          |                |               |         |

図 4-1-1 タグのフィルタリング

注意:フィルタリング設定は次回のインベントリ時のみ有効です。もう一度フィルタリング設定をする場合は、再度設定する必要があります。

## 4.2. 操作対象タグの選定

### 操作手順:

(1) 操作対象のタグをアンテナの読取範囲に置いて、「Start」をクリックして、インベントリを開始します。 Inventory Data 画面に操作対象のタグが表示されたら、「Stop」 をクリックしてインベントリを停止します。

| Basic Operation Tag |                          |              | Inven | tory Data |                         |           |                |              |         |
|---------------------|--------------------------|--------------|-------|-----------|-------------------------|-----------|----------------|--------------|---------|
| • RESERVED O EPO    | C 🔿 TID 🔿 USER           |              |       |           | 🗹 ANT1 🔽 ANT2 🔽 ANT3 📮  | 🗆 ANT4 🔽  | ants 🗹 ante 🗹  | ant 7 🔽 ants |         |
| Selected Tag        |                          |              | 6     | lari      | Tag Count 0 Invento     | ory Round | 0 Elapsed      | Time(sec) 0  | RSSI (0 |
| Selected Tag:       |                          |              |       |           |                         |           | 111 m G 11     | 0            | Flush   |
| Start Address:      | 0                        | Select       | I ag  | LIST PC   | PDC                     | DECT      | ALL lag Lount: |              | Curra   |
|                     |                          | Derect       | Ind   | ex ru     | EFC                     | 1221      | Data           | Antenna Fort | Lount   |
| Target:             | SESSION_SO               | ~            | 1     | 3000      | 30299C99675A174000000A5 | -63.0     |                | S8           | 3       |
|                     | ACTION ASLITHUA DELIVIUS |              | 2     | 3000      | 30299C99675A174000000C6 | -60.5     |                | S7           | 1       |
| Action              | ACTION_ASILINYA_DSILINYD | $\checkmark$ | 3     | 3000      | 30299C99675A174000000E0 | -63.2     |                | S8           | 3       |
|                     |                          |              |       |           |                         |           |                |              |         |

図 4-2-1 タグのインベントリ

(2) Inventory Data エリアの操作対象のタグをクリックすると、選択したタグが「Selected Tag」に表示されます。

| Basic Operation Tag                     | Invent | ory Data |                          |          |                |              |         |
|-----------------------------------------|--------|----------|--------------------------|----------|----------------|--------------|---------|
| RESERVED O EPC O TID O USER             | St     | tart     | 🗸 ANT1 🗸 ANT2 🗸 ANT3 🗸   | ANT4 🔽   | ants 🗹 ante 🗹  | ant7 🗹 ant8  |         |
| Selected Tag                            |        |          | Tag Count 0 Invento      | ry Round | 0 Elapsed      | Time(sec)    | RSSI (( |
| Selected Tag: 30299099675A1740000000006 |        |          |                          |          |                |              | Fluch   |
| Same Allower 0                          | Tag L  | ist      |                          |          | All Tag Count: | 9            | Frush   |
| Start Address. Ser. ct                  | Inde   | r PC     | EPC                      | RSSI     | Data           | Antenna Port | Count   |
| Target: SESSION_SO V                    | 1      | 3000     | 30299C99675A1740000000A5 | -63.0    |                | S8           | 3       |
| ACTTON ASI TNVA DSI TNVB                | 2      | 3000     | 30299C99675A174000000C6  | -60.5    |                | S7           | 1       |
| Action Relience Control Control         | 3      | 3000     | 30299C99675A174000000E0  | -63.2    |                | S8           | 3       |

図 4-2-2 タグの選定

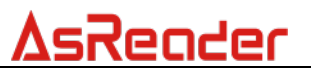

### 4.3. データの読取

操作手順:

例)EPC データの読取

(1)操作対象のタグを選択します。(4.2 操作対象タグの選定をご参照ください)

(2)Write/Read/Kill Tag エリアの「Start address」にスタートアドレスを入力します。

(3)Write/Read/Kill Tag エリアの「Length」に読取桁数を入力します。

(4)Write/Read/Kill Tag エリアの「Password」にアクセスパスワード入力します。タグ がロックされていない場合デフォルトパスワード「0000000」を入力します。

(5) 読取対象のメモリ領域を選択します。

(6)「Read」をクリックすると、通知エリアに設定結果が表示されます。

(7)読取に成功したら Inventory Data 画面の相応タグの「Data」列に読み取ったデータが表示されます。

| Basic Operation Tag |                          |   |        |   | Inventor | y Data |                                              |        |                            |                              |       |
|---------------------|--------------------------|---|--------|---|----------|--------|----------------------------------------------|--------|----------------------------|------------------------------|-------|
| C RESERVED          | TID USER                 |   |        |   | Sta      | rt     | ✓ ANT1 ✓ ANT2 ✓ ANT3 ✓<br>Tag Count 0 Invent | ANT4 🗹 | ANT5 🗹 ANT6 🗹<br>O Elapsed | ANT7 🗹 ANT8<br>  Time(sec) 0 | RSSI  |
| Selected Tag:       | 30299C99675A1740000000C6 | 0 |        |   | Tag Lis  | t      |                                              |        | All Tag Count:             | 9                            | Flush |
| Start Address:      | 0                        |   | Select |   | Index    | PC     | EPC                                          | RSSI   | Data                       | Antenna Port                 | Count |
| Target:             | SESSION_SO ~             |   |        |   | 1        | 3000   | 30299C99675A1740000000A5                     | -63.0  | 7                          | S8                           | 3     |
|                     | ACTTON ASLTNIA DELTNIA   |   |        |   | 2        | 3000   | 30299C99675A174000000C6                      |        | 30299099                   |                              | 2     |
| Action              | ACTION_ADDIANA_DOLLAND   |   |        |   | 3        | 3000   | 30299C99675A174000000E0                      | -63.2  |                            | S8                           | 3     |
| Write/Read/Kill Ter |                          |   |        |   | 4        | 3000   | 30299C99675A174000000CF                      | -64.0  |                            | S8                           | 2     |
| write/Read/Rill Tag |                          |   |        |   | 5        | 3000   | 30299C99675A174000000F0                      | -73.3  |                            | S7                           | 1     |
| Write Memory:(Hex)  |                          |   |        |   | 6        | 3000   | 30299C99675A174000000C7                      | -74.8  |                            | S7                           | 1     |
|                     |                          | 0 | Write  |   | 7        | 3000   | 28009C99675A174000000A7                      | -79.3  |                            | S7                           | 1     |
| Start Address:      | Z                        | 2 |        | a | 8        | 3000   | 30299C99675A174000000095                     | -81.1  |                            | S7                           | 1     |
| Length              | 2                        | 3 | Read   | Y | 9        | 3000   | E2003098300833B222602B87                     | -82.4  |                            | S7                           | 1     |
| Password: (Hex)     | 00000000                 | 4 | Kill   |   |          |        |                                              |        |                            |                              |       |

#### 図 4-3-1 データの読取

**注意**:操作対象のタグが選定されている場合、タグがアンテナの有効範囲内にある時のみ、データを 読み取ることができます。タグがアンテナの有効範囲内にない時、読取失敗のメッセージが表示され ます。操作対象のタグが選定されていない場合も、読取失敗のメッセージが表示されます。

# 4.4.データの書き込み

### 4.4.1. EPC データの書き込み

### 操作手順:

(1) 操作対象のタグを選択します。(4.2 操作対象タグの選定をご参照ください)

(2) Write/Read/Kill Tag エリアの「Start address」にスタートアドレスを入力します。

(3) Write/Read/Kill Tag エリアの「Password」にアクセスパスワード入力します。タグ

がロックされていない場合デフォルトパスワード「0000000」を入力します。

(4)「Write Memory (Hex)」にタグに書き込むデータを入力します。

注意:書き込まれるデータの桁数は4の倍数でなければなりません。

(5) 書き込み対象のメモリ領域を選択します。

(6)「Write」をクリックすると、通知エリアに設定結果が表示されます。

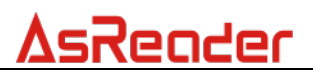

| Basic Operation Tag |                          |        | Invento | y Data |                          |           |                |               |       |      |
|---------------------|--------------------------|--------|---------|--------|--------------------------|-----------|----------------|---------------|-------|------|
| 🔿 RESERVED 💿 EF     | c 🔿 TID 🔿 USER           |        | C.4.    |        | 🗸 anti 🗸 anti 🗸 anti 🗸   | 🛛 ANT4 🕞  | ants 🔽 ante 🔽  | ant 7 🔽 ants  |       |      |
| Selected Tag        |                          |        | 51      | ir t   | Tag Count 0 Invent       | ory Round | 0 Elapse       | d Time(sec) 🛛 | RSSJ  | t (( |
| Selected Tag:       | 30299C99675A1740000000F0 | 0      | Tag Li  | st     |                          |           | All Tag Count: | 10            | Flush |      |
| Start Address:      | 0                        | Select | Index   | PC     | EPC                      | RSSI      | Data           | Antenna Port  | Count |      |
| Target:             | SESSION_SO ~             |        | 1       | 3000   | 30299C99675A174000000CF  | -52.3     |                | S8            | 5     |      |
|                     | ACTTON ASLENIA DSLENIR   |        | 2       | 3000   | 30299C99675A1740000000F0 | -52.4     |                | S8            | 3     |      |
| Action              | ACTION_ADMINIA_DOMINIO   |        | 3       | 3000   | 30299C99675A174000000E0  | -49.5     |                | S8            | 3     |      |
|                     |                          |        | 4       | 3400   | 333380BC00000000989687   | -56.8     |                | S8            | 2     |      |
| write/nead/hill lag |                          |        | 5       | 3000   | 30299C99675A1740000000F7 | -59.5     |                | S7            | 2     |      |
| Write Memory:(Hex)  | 2800                     | 4      | 6       | 3000   | 28009C99675A174000000C6  | -45.3     |                | S7            | 1     |      |
|                     |                          | Write  | 7       | 3000   | 30299C99675A174000000A5  | -67.5     |                | S7            | 1     |      |
| Start Address:      | Z                        | 2      | 8       | 3000   | E2806894000050057CB610EC | -65.0     |                | S7            | 1     |      |
| Length              |                          | Read   | 9       | 3000   | 30299C99675A174000000C7  | -66.8     |                | S7            | 1     |      |
|                     |                          |        | 10      | 3000   | 30299C99675A1740000000FC | -64.5     |                | S7            | 1     |      |
| Password: (Hex)     | 0000000                  | 3 Kill |         |        |                          |           |                |               |       |      |

図 4-4-1-1EPC データの書込み

### 4.4.2. アクセスパスワードの変更

### 操作手順:

- (1) 操作対象のタグを選択します。(4.2 操作対象タグの選定をご参照ください)
- (2) Write/Read/Kill Tag エリアの「Start address」にスタートアドレスを入力します。
- (3) Write/Read/Kill Tag エリアの「Password」にアクセスパスワード入力します。タグ

がロックされていない場合デフォルトパスワード「0000000」を入力します。

- (4)「Write Memory (Hex)」に、タグに書き込むデータを入力します。
- (5) メモリ領域を「RESERVED」に設定します。
- (6)「Write」をクリックすると、通知エリアに設定結果が表示されます。

| Basic Operation Tag     |                          |        | Invento | ry Data |                          |           |                 |              |         |
|-------------------------|--------------------------|--------|---------|---------|--------------------------|-----------|-----------------|--------------|---------|
| reserved     reserved   | C 🔿 TID 🔿 USER           |        | C+      | ot      | 🗹 ANT1 🔽 ANT2 🔽 ANT3 📮   | ANT4 🔽    | ] ants 🖂 ante 🖂 | ant7 🗹 ant8  |         |
| Selected Tag            |                          |        | 51      | ait     | Tag Count 0 Invento      | ory Round | 0 Elapsed       | Time(sec) 0  | RSSI (0 |
| Selected Tag:           | 28009C99675A1740000000F0 |        | T       |         |                          |           | 411 T C tr      | e            | Flush   |
| Start Address:          | 0                        | Select | Tag Li  | st      | 770                      | DOGT      | All lag count.  |              |         |
|                         | SESSION SO               | Delett | Index   | rt.     | EFC                      | 1221      | Data            | Antenna Fort | Lount   |
| larget:                 |                          |        | 1       | 3000    | 30299L99675A174000000LF  | -58.8     |                 | 38           | Z       |
| Action                  | ACTION_ASLINVA_DSLINVB 🗸 |        | 2       | 3000    | 30299C99675A174000000A5  | -61.2     |                 | S8           | 1       |
| ACTION                  |                          |        | 3       | 3000    | 28009C99675A174000000C6  | -62.3     |                 | S8           | 1       |
| Weiter (Read (Will Tree |                          |        | 4       | 3000    | 30299C99675A174000000E0  | -47.8     |                 | S8           | 1       |
| write/Read/Rill lag     |                          |        | 5       | 3000    | 28009C99675A174000000F0  | -54.2     |                 | S8           | 1       |
| Write Memory:(Hex)      | 12345678                 | Write  | 6       | 3000    | 30299C99675A1740000000C7 | -54.6     |                 | S8           | 1       |
| Start Address:          | 2 2                      |        |         |         |                          |           |                 |              |         |
| Length                  |                          | Read   |         |         |                          |           |                 |              |         |
| Password: (Hex)         | 00000000 3               | Kill   |         |         |                          |           |                 |              |         |

図 4-4-2-1 アクセスパスワードの変更

### 4.4.3. キルパスワードの変更

### 操作手順:

- (1) 操作対象のタグを選択します。(4.2 操作対象タグの選定をご参照ください)
- (2) Write/Read/Kill Tag エリアの「Start address」にスタートアドレスを入力します。
- (3) Write/Read/Kill Tag エリアの「Password」にアクセスパスワード入力します。タグ
- がロックされていない場合デフォルトパスワード「0000000」を入力します。
- (4)「Write Memory (Hex)」にタグに書き込むデータを入力します。
- (5) メモリ領域を「RESERVED」に設定します。
- (6)「Write」をクリックすると、通知エリアに設定結果が表示されます。

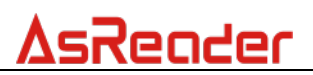

| asic Operation Tag               |                          |        |   | Inventor | y Data |                                            |          |                |                              |       |
|----------------------------------|--------------------------|--------|---|----------|--------|--------------------------------------------|----------|----------------|------------------------------|-------|
| RESERVED     EP     Selected Tag | C OTID OUSER             |        |   | Sta      | rt     | ✓ ANT1 ✓ ANT2 ✓ ANT3<br>Tag Count 0 Invent | ⊿ ANT4 ↓ | ANT5 ANT6 ANT6 | ANT7 🔽 ANT8<br>  Time(sec) 0 | RSSI  |
| Selected Tag:                    | 28009C99675A1740000000F0 |        |   | Tag Lis  | t      |                                            |          | All Tag Count: | 6                            | Flush |
| Start Address:                   | 0                        | Select |   | Index    | PC     | EPC                                        | RSSI     | Data           | Antenna Port                 | Count |
| Target:                          | SESSION_SO ~             |        |   | 1        | 3000   | 30299C99675A174000000CF                    | -58.8    |                | S8                           | 2     |
| 1 I                              | ACTION ASITNVA DSITNVB   |        |   | 2        | 3000   | 30299C99675A174000000A5                    | -61.2    |                | S8                           | 1     |
| Action                           | NOTION_NOMININ_DOMINID   |        |   | 3        | 3000   | 28009C99675A174000000C6                    | -62.3    |                | S8                           | 1     |
| Waite /Peed/Will Tee             |                          |        |   | 4        | 3000   | 30299C99675A174000000E0                    | -47.8    |                | S8                           | 1     |
| WIIte/Kead/KIII Tag              |                          |        |   | 5        | 3000   | 28009C99675A1740000000F0                   | -54.2    |                | S8                           | 1     |
| Write Memory:(Hex)               | 12345678                 | Write  | 6 | 6        | 3000   | 30299C99675A1740000000C7                   | -54.6    |                | S8                           | 1     |
| Start Address:                   | 0 2                      |        |   |          |        |                                            |          |                |                              |       |
| Length                           |                          | Read   |   |          |        |                                            |          |                |                              |       |
| Password: (Hex)                  | 00000000                 | Kill   |   |          |        |                                            |          |                |                              |       |

図 4-4-3-1 キルパスワードの変更

## 4.5.タグのロック/ロック解除/永久ロック

### **4.5.1.** タグのロック

操作手順:

(1) 操作対象のタグを選択します。(4.2 操作対象タグの選定をご参照ください)
(2) Write/Read/Kill Tag エリアの「Password」にアクセスパスワード入力します。アクセスパスワードがデフォルト値「0000000」の場合、タグのロックができません。
アクセスパスワードの変更は 4.4.2 アクセスパスワードの変更をご参照ください。
(3)操作対象のメモリ領域(Mask(2/1))を設定します。下図のように設定したメモリ領域は EPC です。

| Action(pwd/perma) |                          |      |
|-------------------|--------------------------|------|
| Mask(2/1)         |                          | Lock |
|                   | Kill Access EPC TID USER |      |
| -Lock Tag-        |                          |      |

#### 図 4-5-1-1 操作対象のメモリバンク設定

(4)タグのロック操作(Action(pwd/perma))を設定します。下図のように設定したメモリ 領域は EPC で、ターゲット操作はタグのロックです。

| Lock Tag                           |                         |
|------------------------------------|-------------------------|
| Kill Access EPC TID U<br>Mask(2/1) | JSER<br>] D Lock<br>] D |

### 図 4-5-1-2 タグのロック操作設定

(5)「Lock」をクリックして、タグをロックします。 ロックに成功したら通知エリアに操作成功のメッセージが表示されます。

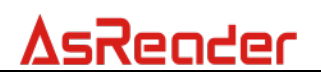

| Gateway     Investory Bats       Basic     Operation Tag            © RESERVED     EPC     TID     USER       Selected Tag     Solected Tag:     2009059675617400000000/05     Tag Count:     1       Selected Tag:     2009059675617400000000/05     Selected Tag:     Count:     1       Selected Tag:     2009059675617400000000/05     Selected     Tag Count:     1       Selected Tag:     2009059675617400000000/05     Selected     Tag List     All Tag Count:     1       Selected Tag:     20000     20090596756174000000000000000000000000000000000000                                                                                                    | VCF<br>COM Port 0005 Band Rate 115200bps Ca<br>TCP<br>Fort 5000 IP Address Ca<br>HOP<br>Fort 5000 Subset Mask | nneet DisConneet | 2020/07/14 14:58:15 0x3s:5<br>2020/07/14 14:58:17 0x37:5<br>2020/07/14 14:58:17 0x37:5<br>2020/07/14 14:58:14 0x42:1<br>2020/07/14 14:58:44 0x42:1 | TART_AUTO_READ_RX2<br>TOP_AUTO_READ2<br>COEDS_JASSONG_PARLINE<br>OCK_TYPE_C_TAG | כ                          |                                                                                                    |
|----------------------------------------------------------------------------------------------------|----------------------------------------------------------------------------------------------------|------------------|----------------------------------------------------------------------------------------------------|---------------------------------------------------------------------------------|----------------------------|----------------------------------------------------------------------------------------------------|
| Basic       Operation Tag       Inventory Bats                                                                                                    | Gateway Dns                                                                                                   | Set              |                                                                                                    |                                                                                 |                            |                                                                                                    |
| • RESERVED         • EFC         • TID         • USER         Salested Tag         Salested Tag         Salested Tag:         Salested Tag:         Salested T | Basic Operation Tag                                                                                           | Inventory Data   |                                                                                                    |                                                                                 |                            |                                                                                                    |
| Start Address:       0       Saleet       Index FC       RSC II       Action Port C       Index FC       Index FC <td< th=""><th>RESERVED</th><th>Start<br/>Tag</th><th>ANT1 ANT2 ANT3 ANT4 Count Inventory Round</th><th>ANT5 ANT6 ANT7 O<br/>Elapsed Time(see</th><th>ANTS<br/>c) 0 RSSI<br/>Flush</th><th>(ON/OFF) • ON OFF</th></td<>                                                                                                    | RESERVED                                                                                                    | Start<br>Tag     | ANT1 ANT2 ANT3 ANT4 Count Inventory Round                                                                                                    | ANT5 ANT6 ANT7 O<br>Elapsed Time(see                                            | ANTS<br>c) 0 RSSI<br>Flush | (ON/OFF) • ON OFF                                                                                                    |
| Target:       SESSIDE_90         I       3000       30299099675k174000000045       -43.2       S1       9         Write/Read/Kill Tag            Tetal Singulation:       9         Write/Read/Kill Tag             Tetal Singulation:       9         Write/Read/Kill Tag              9         Start Address:       0             1         Length       0             1         Look Tag       Kill             2187         Look Tag <td>Start Address: 0 Select</td> <td>Index PC EPC</td> <td>RSSI</td> <td>Data A</td> <td>intenna Port (</td> <td>c</td>                                                                                                    | Start Address: 0 Select                                                                                       | Index PC EPC     | RSSI                                                                                                    | Data A                                                                          | intenna Port (             | c                                                                                                    |
|                                                                                                    | Target:         SESSIDE_SO           Action         ACTION_ASLINVA_DSLINV76           Write/Read/Kill Tag     | 1 3000 302       | 90399675417400000045                                                                                                    | S                                                                               | 51 5                       | 9<br>Total Singulation:<br>9<br>Total Unique:<br>1<br>Total Duration (ms):<br>2187<br>Singulation Rate (tags/see<br>4.1 |

図 4-5-1-3 タグのロック

# 4.5.2. タグのロック解除

### 操作手順:

(1) 操作対象のタグを選択します。(4.2 操作対象タグの選定をご参照ください)
(2) Write/Read/Kill Tag エリアの「Password」にアクセスパスワード入力します。アクセスパスワードがデフォルト値「0000000」の場合、タグのロック解除ができません。 アクセスパスワードの変更は 4.4.2 アクセスパスワードの変更をご参照ください。
(3) 操作対象のメモリ領域(Mask(2/1))を設定します。下図のように設定したメモリ領域は EPC です。

| -Lock Tag                |      |
|--------------------------|------|
| KIII Access EPC TID USER |      |
| Mask(2/1)                | Lock |
| Action(pwd/perma)        |      |

### 図 4-5-2-1 操作対象のメモリバンク設定

(4) タグのロック解除操作(Action(pwd/perma))を設定します。下図のように設定したメモリ領域は EPC で、ターゲット操作はタグのロック解除です。

| -Lock Tag                |      |
|--------------------------|------|
| Kill Access EPC TID USER | Logk |
| Action(pwd/perma)        | Lock |

### 図 4-5-2-2 タグのロック解除操作の設定

(5)「Lock」をクリックして、タグのロック解除をします。

ロック解除に成功したら通知エリアに操作成功のメッセージが表示されます。

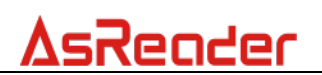

| VCP         COMPort         COM5           TCP                         | Bend Rate 115200bps  IP Address                                          | Conne<br>Conne<br>Sear | ect <b>DisCon</b><br>ect DisCon | 2020/07/14 15:00:<br>2020/07/14 15:00:<br>2020/07/14 15:00: | 16 0x3%:START_AUTO_READ_EX2<br>17 0x37:STOP_AUTO_READ<br>19 0x82:LOCK_TYPE_C_TAG | 2                                        | ٨                                          |
|------------------------------------------------------------------------|--------------------------------------------------------------------------|------------------------|---------------------------------|-------------------------------------------------------------|----------------------------------------------------------------------------------|------------------------------------------|--------------------------------------------|
| IP Set<br>IP Address<br>Gateway<br>Basic Operation Tag                 | Subnet Mask                                                              |                        | Set<br>Inventory Dat            |                                                             |                                                                                  |                                          |                                            |
| RESERVED O EP<br>Selected Tag<br>Selected Tag:                         | YC         TID         USER           30299C99675A1740000000A5         0 |                        | Start<br>Tag List               | ANT1 ANT2 ANT3 Tag Count 0 Invent                           | ANT4 ANT5 ANT6<br>ory Round<br>All Tag Count:                                    | ANT7 ANT8<br>Time(sec) 0 RSS:<br>1 Flush | E(ON/OFF) 	O OF OFF                        |
| Start Address:<br>Target:<br>Action                                    | SESSION_SO V<br>ACTION_ASLINVA_DSLINVB V                                 | Select                 | Index PC<br>1 3000              | EPC<br>30299C99675A1740000000A5                             | RSSI Data<br>-49.4                                                               | Antenna Port<br>Sl                       | C<br>4<br>Total Singulation:               |
| -Write/Read/Kill Tag<br>Write Memory:(Hex)<br>Start Address:<br>Length | 0                                                                        | Write<br>Read          |                                 |                                                             |                                                                                  |                                          | 4<br>Total Unique:<br>1                    |
| Password:(Hex)<br>Lock Tag                                             | 12345678<br>Kill Access EPC TID User                                     | Kill                   |                                 |                                                             |                                                                                  |                                          | 984<br>Singulation Rate (tags/sec)<br>4. 1 |
| Mask(2/1)<br>Action(pwd/perma)                                         |                                                                          | Look                   | <                               |                                                             |                                                                                  |                                          | ×                                          |

図 4-5-2-3 タグのロックを解除

### 4.5.3. タグの永久ロック

操作は <u>4.5.1 タグのロック</u>をご参照ください。 注意:

(1) タグの永久ロック(Action(pwd/perma))を行う場合、対応するメモリ領域

(Action(pwd/perma))の2つチェックボックスをチェックします。

(2) タグが永久ロックされたら操作対象のメモリ領域に対して書き換えができなくなり、ロック解除もできなくなります。

| Lock Tag          |                        |      |
|-------------------|------------------------|------|
| K                 | II Access EPC TID USER |      |
| Mask(2/1)         |                        | Lock |
| Action(pwd/perma) |                        |      |
|                   |                        |      |

図 4-5-3-1 タグの永久ロック操作の設定

### 4.6.タグのキル

### 操作手順:

(1) 操作対象のタグを選択します。(4.2 操作対象タグの選定をご参照ください) (2) Write/Read/Kill Tag エリアの「Password」にキルパスワードを入力します。 キルパスワードがデフォルト値「0000000」の場合、タグのキルができません。 キルパスワードの変更は 4.4.3 キルパスワードの変更をご参照ください。

(3) 「Kill」をクリックして、タグをキルします。

タグのキルが成功すると、通知エリアに操作成功のメッセージが表示されます。

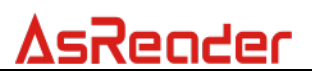

| Basic Operation Tag               |                          |        | Invento | ry Data |                                    |       |                |                            |         |
|-----------------------------------|--------------------------|--------|---------|---------|------------------------------------|-------|----------------|----------------------------|---------|
| RESERVED      EP     Selected Tag | C 🔿 TID 🔿 USER           |        | Sta     | art     | ANT1 ANT2 ANT3 Tag Count 0 Invento | ANT4  | ANT5 ANT6 D    | ANT7 ANT8<br>Time(sec) 0 R | ISSI (I |
| Selected Tag:                     | 30299C99675A174000000A5  | 1      | Tag Li  | st      |                                    |       | All Tag Count: | 1 Flush                    | a       |
| Start Address:                    | 0                        | Select | Index   | PC      | EPC                                | RSSI  | Data           | Antenna Port               | С       |
| Target:                           | SESSION_SO ~             |        | 1       | 3000    | 30299C99675A1740000000A5           | -43.2 |                | S1                         | 8       |
| Action                            | ACTION_ASLINVA_DSLINVB 🗸 |        |         |         |                                    |       |                |                            |         |
| Write/Read/Kill Tag               |                          |        |         |         |                                    |       |                |                            |         |
| Write Memory:(Hex)                |                          | Write  |         |         |                                    |       |                |                            |         |
| Start Address:                    | 0                        |        |         |         |                                    |       |                |                            |         |
| Length                            | 0                        | Read   |         |         |                                    |       |                |                            |         |
| Password: (Hex)                   | 12345678                 | 2 Kill | 3       |         |                                    |       |                |                            |         |
|                                   |                          |        |         |         |                                    |       |                |                            |         |

図 4-6-1 タグのキル